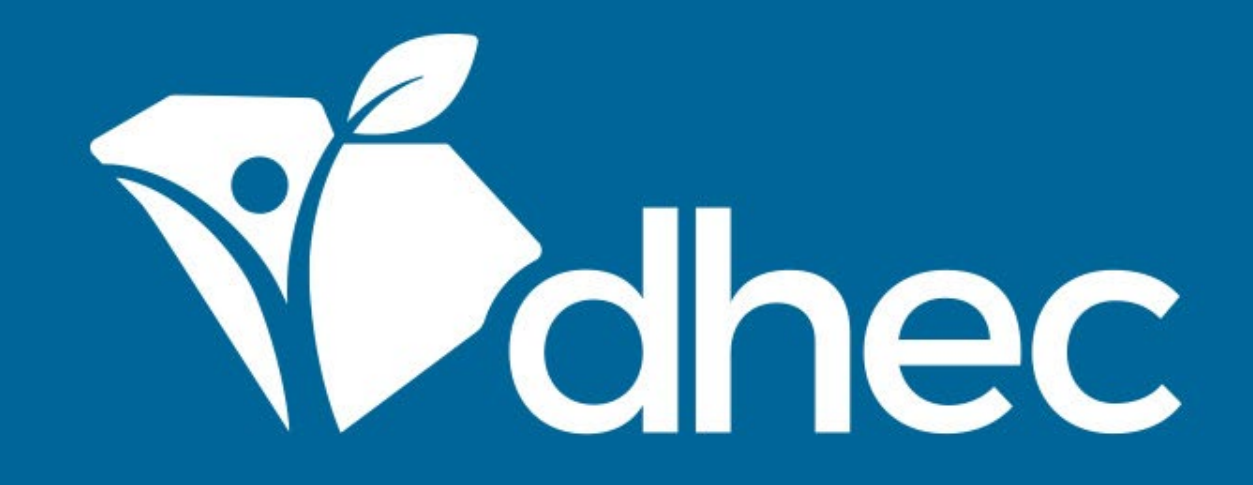

## Stormwater NEC – Industrial No Exposure Certification (D-2616)

ePermitting

South Carolina Department of Health and Environmental Control Healthy People. Healthy Communities.

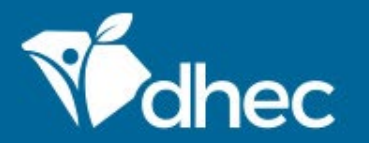

# **Course Objective**

The purpose of this training video is for users to learn how to process the Stormwater NEC – Industrial No Exposure Certification (D-2616) online in ePermitting.

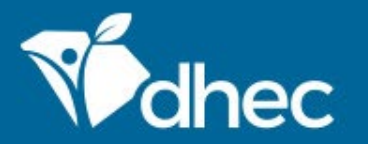

# Prerequisites

For ePermitting training opportunities, please visit <u>scdhec.gov/ePermitting/training</u>. Helpful topics include: -Creating an Account -Logging In -Locating Your Site

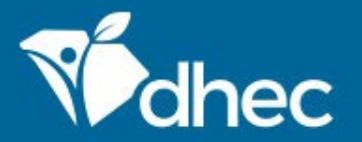

Sign into the ePermitting system. If you need assistance, please review the training, Logging In.

### Chec South Carolina Department of Health and Environmental Control ePermitting Online Services

Infectious Waste, Coastal Zone Consistency, Critical Areas, Agriculture, Dam Safety, Stormwater Construction, Wastewater, Asbestos

### Permitting & Compliance

### What can I do here?

- Apply for permits
- Manage your permits (pay fees, apply for renewals)
- Submit reports (required by your permit or certification)

To get started, you'll need an account.

CREATE AN EPERMITTING ACCOUNT

Sign in with an existing account

### **Public Services**

1

Sign In

These services are provided to be freely used by the public; no account is necessary to make use of them.

About Contact

>

#### **Public Notice Search**

Keep informed about public notices and hearings, access related documents, and submit comments online.

### **Q** SSO Discharge Search

Search for Sanitary Sewer Overflow (SSO) discharge events

### Site Map Explorer

Use our Explorer mapping tools and advanced-search capabilities to navigate information on environmental sites.

>

>

>

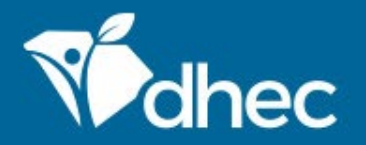

This is the **'Home'** screen. The Left-hand menu shown is used to direct you to various options within your ePermitting account. For more information on the different options available, please see the **Entering Information on Your Site** training. From your **'Home'** screen, toggle down the left menu and click on **'Apps, Requests, and Reports'**.

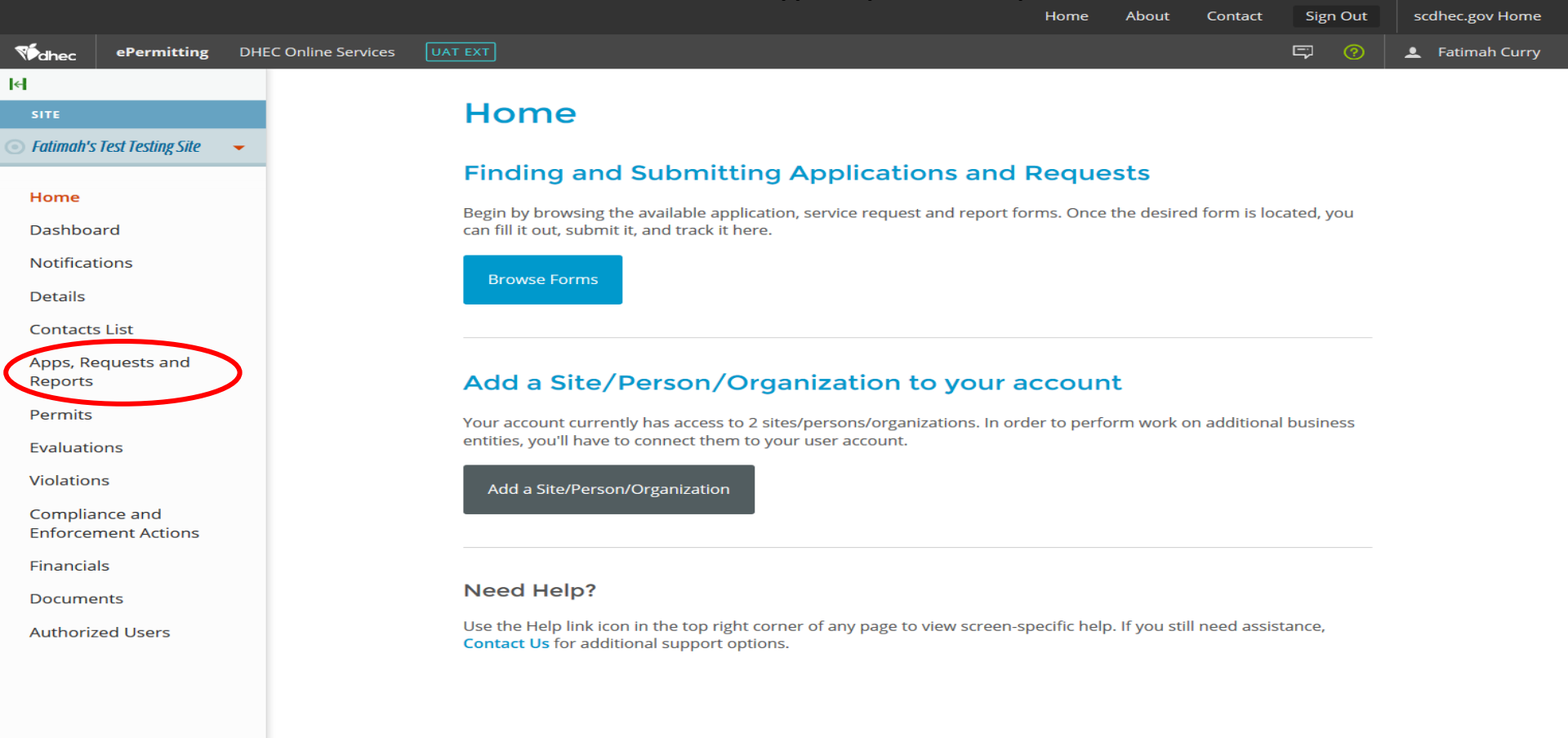

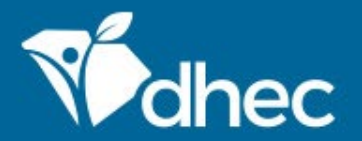

### South Carolina Department of Health and Environmental Control

Healthy People. Healthy Communities.

### Select the option 'Start New Form'.

|                                                       | R                                                                                                    | me Abou                     | t Contact | Sign Out | scanec.gov Home   |
|-------------------------------------------------------|----------------------------------------------------------------------------------------------------|-----------------------------|-----------|----------|-------------------|
| ePermitting DH                                        | EC Online Services UAT EXT                                                                                                    |                             |           | 5000     | 👤 🛛 Fatimah Curry |
| <b>←</b>                                              | Forms                                                                                                    |                             |           |          |                   |
| SITE                                                  |                                                                                                    |                             |           |          |                   |
| 💿 Fatimah's Test Testing Site 🛛 👻                     | Applications, Service Requests & Permit Change Forms<br>Begin filling out a <b>new form</b> or view or revise a <b>previous submission</b>                                            |                             |           |          |                   |
| Home<br>Dashboard<br>Notifications                    | Start New Form Permit Applications, Service Requests and Permit Change Forms Draft & Submitted Forms View or revise draft and submitted Service Requests, Permit Change Forms Reports | l Applications,<br>orms and |           |          |                   |
| Details<br>Contacts List<br><b>Apps, Requests and</b> | Assigned Forms and Schedules<br>Reporting forms relating to current submissions, permits and active compliance act                                                                    | ions                        |           |          |                   |
| Reports<br>Permits<br>Evaluations                     | New and Draft Assigned Forms<br>Browse reporting forms relating to a submission,<br>permit or compliance action                                                                       | d reports                   |           |          |                   |
| Violations                                            |                                                                                                    |                             |           |          |                   |
| Compliance and<br>Enforcement Actions                 |                                                                                                    |                             |           |          |                   |
| Financials                                            |                                                                                                    |                             |           |          |                   |
| Documents                                             |                                                                                                    |                             |           |          |                   |
| Authorized Users                                      |                                                                                                    |                             |           |          |                   |

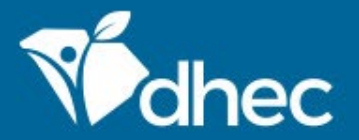

### South Carolina Department of Health and Environmental Control

Healthy People. Healthy Communities.

### Select the 'All Other Forms' category.

|                                                                                                    |                                                                                                    |                                                                                         | Home                                                                                                    | - About                                          | contact | Sign Out   | scullec.gov Home  |
|----------------------------------------------------------------------------------------------------|----------------------------------------------------------------------------------------------------|-----------------------------------------------------------------------------------------|----------------------------------------------------------------------------------------------------|--------------------------------------------------|---------|------------|-------------------|
| Mohec ePermitting                                                                                                    | DHEC Online Services                                                                                                    |                                                                                         |                                                                                                    |                                                  |         | <b>r</b> 🕐 | 💄 🛛 Fatimah Curry |
| e <b>l</b><br>Site                                                                                                    | Forms                                                                                                    | Select New                                                                              | Form Category                                                                                                    |                                                  |         |            |                   |
| <ul> <li>Fatimah's Test Testing Site</li> <li>Home</li> <li>Dashboard</li> <li>Notifications</li> <li>Details</li> <li>Contacts List</li> <li>Apps, Requests and<br/>Reports</li> <li>Permits</li> <li>Evaluations</li> <li>Violations</li> <li>Compliance and<br/>Enforcement Actions</li> <li>Financials</li> <li>Documents</li> <li>Authorized Users</li> </ul> | Applications<br>Begin filling out a     Begin filling out a     Start New     Permit Applit     Change Forn     Reporting forms re     Browse report     permit or comp | Permit Change Forms<br>Forms used to reissue, modify,<br>transfer or terminate a permit | from the following: All Other Forms Apprications, Service Requests, and criter forms not pertaining to permit change requests Reports permits and active compliance ac Submitted Reporting Forms View or revise previously submitted | Applications,<br>rms and<br>tions<br>ted reports |         |            |                   |

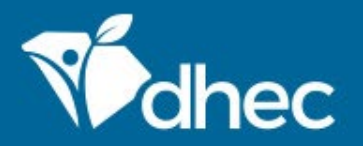

Home

About

Contact

Sign Out

scdhec.gov Home

To locate the form you need, you can enter the form name, a description of the form, or choose the correct the program area. Choosing the Water –Stormwater Program area will return only Stormwater forms. We will explore the Stormwater NEC – Industrial No Exposure Certification (D 2616) - New. Click 'Begin Submission'.

| <b>Vedhec</b> ePermitting DHE         | EC Online Services UAT EXT                                         |              |                                                                                                    |                       | Ģ                         | 0       | 🔔 Fatimah Curry   |
|---------------------------------------|--------------------------------------------------------------------|--------------|----------------------------------------------------------------------------------------------------|-----------------------|---------------------------|---------|-------------------|
| lel                                   | Start a New Form Vie                                               | ew All Apps, | Requests and Reports                                                                                            | i Find and submit a n | ew application or service | request | from this screen. |
| SITE                                  | Form Name                                                          |              | Form Description                                                                                                | \$                    | Program Area              | \$      |                   |
|                                       | ▼ 2616                                                             | ×            | 7                                                                                                    |                       | (All)                     | Ŧ       |                   |
| Home<br>Dashboard                     | Stormwater NEC - Industrial No Exp<br>Certification (D 2616) - New | posure       | Use this form when you are not required to carry a perm<br>water discarges associated with industrial activity. | nite for your storm   | Water - Stormwater        |         | Begin Submission  |
| Notifications                         |                                                                    |              |                                                                                                    |                       |                           |         |                   |
| Details                               |                                                                    |              |                                                                                                    |                       |                           |         | •                 |
| Contacts List                         |                                                                    |              |                                                                                                    |                       |                           |         |                   |
| Apps, Requests and<br>Reports         |                                                                    |              |                                                                                                    |                       |                           |         |                   |
| Permits                               |                                                                    |              |                                                                                                    |                       |                           |         |                   |
| Evaluations                           |                                                                    |              |                                                                                                    |                       |                           |         |                   |
| Violations                            |                                                                    |              |                                                                                                    |                       |                           |         |                   |
| Compliance and<br>Enforcement Actions |                                                                    |              |                                                                                                    |                       |                           |         |                   |
| Financials                            |                                                                    |              |                                                                                                    |                       |                           |         |                   |
| Documents                             |                                                                    |              |                                                                                                    |                       |                           |         |                   |
| Authorized Users                      |                                                                    |              |                                                                                                    |                       |                           |         |                   |
|                                       |                                                                    |              |                                                                                                    |                       |                           |         |                   |
|                                       |                                                                    |              |                                                                                                    |                       |                           |         |                   |
|                                       |                                                                    |              |                                                                                                    |                       |                           |         |                   |
|                                       |                                                                    |              |                                                                                                    |                       |                           |         |                   |

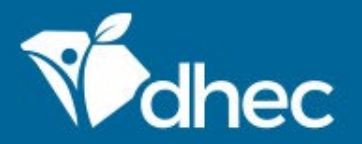

If you have multiple sites, this screen will appear. This screen appears so you can choose the site that you want to complete an application for. Once you have chosen your site, click **'Begin Submission.'** 

| Michec ePermitting DHE                           | C Online Services                                           | Π ····································                                           |              | Ş                 | 0  | L Fatimah Curry   |
|--------------------------------------------------|-------------------------------------------------------------|----------------------------------------------------------------------------------|--------------|-------------------|----|-------------------|
| KH SITE                                          | Start a New Form                                            | Select Site                                                                      | l submit a r |                   |    | from this screen. |
| <ul> <li>Fatimah's Test Testing Site </li> </ul> | Form Name                                                   | Select a context for your submission from the following Site options. Or, select | \$           | Program Area      | \$ |                   |
|                                                  | <b>¥</b> 2616                                               | Select Site                                                                      |              | (All)             | •  |                   |
| Home<br>Dashboard                                | Stormwater NEC - Industrial<br>Certification (D 2616) - New | Fatimah's Test Testing Site 💌                                                    | storm        | Water - Stormwate | r  |                   |
| Notifications                                    |                                                             |                                                                                  |              |                   |    |                   |
| Details                                          |                                                             | Cancel Begin Submission                                                          |              |                   |    |                   |
| Contacts List                                    |                                                             |                                                                                  |              |                   |    |                   |
| Apps, Requests and<br>Reports                    |                                                             |                                                                                  |              |                   |    |                   |
| Permits                                          |                                                             |                                                                                  |              |                   |    |                   |
| Evaluations                                      |                                                             |                                                                                  |              |                   |    |                   |
| Violations                                       |                                                             |                                                                                  |              |                   |    |                   |
| Compliance and<br>Enforcement Actions            |                                                             |                                                                                  |              |                   |    |                   |
| Financials                                       |                                                             |                                                                                  |              |                   |    |                   |
| Documents                                        |                                                             |                                                                                  |              |                   |    |                   |
| Authorized Users                                 |                                                             |                                                                                  |              |                   |    |                   |
|                                                  |                                                             |                                                                                  |              |                   |    |                   |
|                                                  |                                                             |                                                                                  |              |                   |    |                   |
|                                                  |                                                             |                                                                                  |              |                   |    |                   |
|                                                  |                                                             |                                                                                  |              |                   |    |                   |
|                                                  |                                                             |                                                                                  |              |                   |    |                   |

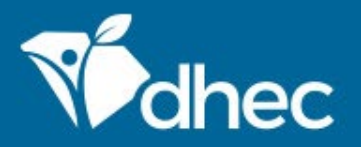

The form will appear. You can verify the name of the form by looking at the title of the form at the top. The form has instructions, contact information, and supplemental hyperlinks for the Stormwater program and the Department of Health and Environmental Control (DHEC). Click 'Begin Form Entry' to start the form electronically. Tip: Click 'Print Blank Form' to print out the form in its entirety if needed.

Stormwater - Industrial No Exposure Certification (NEC) (D 2616) VERSION 2.4

#### INSTRUCTIONS

Submission of this No Exposure Certification (NEC) constitutes notice that the entity does not require permit authorization for its storm water discharges associated with industrial activity in South Carolina under the NPDES general permit for Storm Water Discharges Associated with Industrial Activity (except construction) (SCR000000) due to the existence of a condition of no exposure.

A condition of no exposure exists at an industrial site when all industrial materials and activities are protected by a storm resistant shelter to prevent exposure to rain, snow, snowmelt, and/or runoff. Industrial materials or activities include, but are not limited to, material handling equipment or activities, industrial machinery, raw materials, intermediate products, by-products, final products, or waste products. Material handling activities include the storage, loading and unloading, transportation, or conveyance of any raw material, intermediate product, final product or waste product. A storm resistant shelter is not required for the following industrial materials and activities:

- drums, barrels, tanks, and similar containers that are tightly sealed, provided those containers are not
  deteriorated and do not leak. "Sealed" means banded or otherwise secured and without operational taps or
  valves;
- adequately maintained vehicles used in material handling; and
- final products, other than products that would be mobilized in storm water discharges (e.g., rock salt).

A No Exposure Certification must be provided for each site qualifying for the no exposure exclusion. In addition, the exclusion from NPDES permitting is available on a site-wide basis only, not for individual outfalls. If any industrial activities or materials are, or will be, exposed to precipitation, the site is not eligible for the no exposure exclusion.

By certifying and submitting this No Exposure Certification, the entity applying is certifying that a condition of no exposure exists at its facility or site, and is obligated to comply with the terms and conditions of S.C. R. 61-9. 122.26(g).

NOTE: There is a fee of \$350.00 for this Certification. This application will not be processed until this fee has been paid.

#### CONTACT INFORMATION

#### Main Address

SC Department of Health & Environmental Control Bureau of Water Stormwater Permitting Section 2600 Bull Street Columbia, SC 29201-1708

#### Billing Address

SC DHEC Bureau of Financial Management PO Box 100103 Columbia, SC 29202-3103

#### CONTACTS

Main Line : 803-898-4300

#### ADDITIONAL LINKS

NEC DHEC D-2616 EPA Guidance on No Exposure Criteria Standard Industrial Classification Manual Certifier Agreement

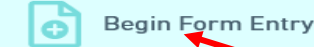

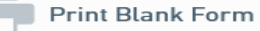

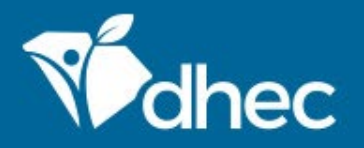

This form has seven sections which are laid out on the left side of the screen. Any question that has a red '\*' next to it is required and MUST be answered. On the right at the top of the form, there is a 'Save Progress' button to save your work. The first section of the form is 'EPA Guidance on No Exposure Criteria'. Please click on the link to review the guidance and answer the question appropriately. Ensure that you review the guidance as it has valuable EPA related information. *Tip:* Additional questions or sections may appear depending on how some questions are answered. The 'Next Section' button will be at the bottom of each section. Click the button to proceed.

| EXIT FORM<br>to Home | Stormwater - Industrial<br>Submission HP8-TTF0-N4ASP Revisio | No Exposure Certification (NEC) (D 2616) (D 2616 | Last saved a minute ago |
|----------------------|--------------------------------------------------------------|----------------------------------------------------------------------------------------------------|-------------------------|
|                      | • EPA Guidance on No<br>Exposure Criteria                    | EPA Guidance on No Exposure Criteria                                                                                                    | CLEAR SECTION           |
|                      | O Applicant Details                                          |                                                                                                    |                         |
|                      | <ul> <li>Facility Contact</li> </ul>                         | EPA Guidance on No Exposure Criteria                                                                                                    |                         |
|                      | Site Details                                                 | https://www3.epa.gov/npdes/pubs/noxguide.pdf                                                                                                    |                         |
|                      | Exposure<br>Questionnaire                                    |                                                                                                    |                         |
|                      | C Review                                                     | * Have you read the above guidance document?                                                                                                    |                         |
|                      | O Certify & Submit                                           | ○ No                                                                                                    |                         |
|                      |                                                              |                                                                                                    |                         |
|                      |                                                              |                                                                                                    |                         |
|                      |                                                              | Applicant Details                                                                                                    |                         |

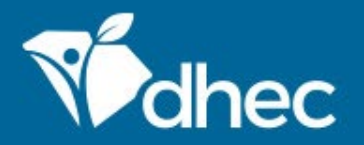

The next section is **'Applicant Details'**. Select the applicable contact type. Next, fill out the organization name, phone type, phone number, email, and full address including the city and postal code. Proceed to the next section once complete. **TIP**: the 'Clear Section' button allows you to clear this entire section if needed.

| ¢ | EXIT FORM<br>to Home Submission         | ater - Industrial No Exposure Certification (NEC) (D 2616) (?)       Application Fee<br>\$350.00       Last saved a minute ago         Application Fee<br>\$350.00       \$350.00       \$350.00                                                                                                    |
|---|-----------------------------------------|----------------------------------------------------------------------------------------------------|
| Ø | EPA Guidance on No<br>Exposure Criteria | PREVIOUS SECTION<br>EPA Guidance on No Exposure Criteria                                                                                                    |
| • | Applicant Details                       | Applicant Dotails                                                                                                    |
| 0 | Facility Contact                        |                                                                                                    |
| 0 | Site Details                            | Provide valid contact information for the applicant. The applicant is the individual certifying this application.                                                                                                    |
| 0 | Exposure<br>Questionnaire               | South Carolina statutes provide for severe penalties for submitting false information on this application form. South Carolina regulations require this application to be certified as follows:                                                                                                    |
| 0 | Review                                  | For a corporation: by a responsible corporate officer, which means:<br>(i) president, secretary, treasurer, or vice-president of the corporation in charge of a principal business function, or any other person who<br>performs similar policy or decision making functions for the corporation, or                                                                                                    |
| 0 | Certify & Submit                        | (ii) the manager of one or more manufacturing, production, or operating facilities, provided the manager is authorized to make<br>management decisions which govern the operation of the regulated site including having the explicit or implicit duty of making major<br>capital investment recommendations, and initiating and directing other comprehensive measures to assure long term environmental<br>compliance with environmental laws and regulations; the manager can ensure that the necessary systems are established or actions taken<br>to gather complete and accurate information for permit application requirements; and where authority to sign documents has been<br>assigned or delegated to the manager in accordance with corporate procedures; |
|   |                                         | For a partnership or sole proprietorship: by a general partner or the proprietor; or                                                                                                    |
|   |                                         | For a municipal. State, Federal, or other public site; by either a principal executive or ranking elected official.                                                                                                    |

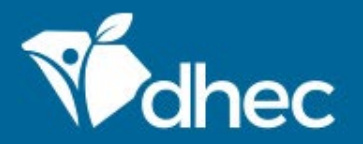

### Next is the 'Facility Contacts' section. This section is for listing the facility contact information. Click the next section button to proceed.

|                          | Ctorm                 | Application Free                                                                           | Last saved 3 minutes ago |
|--------------------------|-----------------------|--------------------------------------------------------------------------------------------|--------------------------|
| to Home                  | Submissi              | Ion HP8-TTF0-N4ASP Revision 1 Form Version 2.4                                             | SAVE PROGRESS            |
| EPA Guida Exposure (     | nce on No<br>Criteria | PREVIOUS SECTION<br>Applicant Details                                                      |                          |
| Applicant I              | Details               | Facility Contact                                                                           | CLEAR SECTION            |
| Facility Co              | ntact                 |                                                                                            |                          |
| O Site Detail            | S                     | Please be advised that the Stormwater Facility contact should be a staff member located at |                          |
| C Exposure<br>Questionna | aire                  | the facility.                                                                              |                          |
| O Review                 |                       | Stormwater Facility Contact                                                                |                          |
| O Certify & S            | Submit                | Contact Auto-fill                                                                          |                          |
|                          |                       | * First Name * Last Name                                                                   |                          |
|                          |                       | * Title                                                                                    |                          |
|                          |                       | * Phone Type                                                                               |                          |
|                          |                       | ADD PHONE                                                                                  |                          |

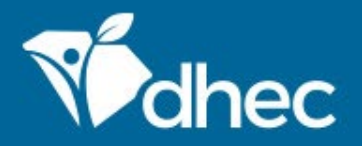

Next is the 'Additional Contacts' section. This section appears for additional site contacts if you indicated you had additional contacts on the previous screen. You can add or duplicate as many contacts as needed for the organization. *Tip:* The number next to 'Additional Contacts' indicates how many contacts have been added to this site. In the grey box, there are buttons to clear the contact information and duplicate the information respectively, if needed. Click the next section button to proceed.

| ¢ | EXIT FORM<br>to Home              | Submission HP8-TTF0-N4ASP Revision 1 Form Version 2.4 Application (NEC) (D 2616) (Page 2010) Application Fee \$350.00 | Last saved a few seconds ago SAVE PROGRESS |
|---|-----------------------------------|----------------------------------------------------------------------------------------------------|--------------------------------------------|
| 0 | EPA Guidance o<br>Exposure Criter | Additional Contacts                                                                                                   |                                            |
| 0 | Applicant Detail                  | Is                                                                                                    |                                            |
| 0 | Facility Contact                  | 1 Additional Contacts                                                                                                 | CLEAR DUPLICATE                            |
| • | Additional<br>Contacts            | 1 * Contact Type                                                                                                    |                                            |
| 0 | Site Details                      | Owner     Operator       Billing     Other                                                                            |                                            |
| 0 | Exposure<br>Questionnaire         | Contact                                                                                                    |                                            |
| 0 | Review                            | Contact Auto-fill                                                                                                    |                                            |
| 0 | Certify & Submi                   | it Prefix - First Name * Last Name Title                                                                              |                                            |
|   |                                   | * Organization Name                                                                                                   |                                            |
|   |                                   | * Phone Type                                                                                                    |                                            |

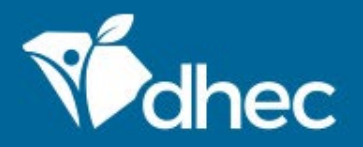

The next section is the **'Site Details'**. Enter the Facility Name, Site Address, and Site County for this project. Please be advised that additional questions may appear depending on how some questions are answered. Some of the questions asked are not required but the information is very helpful to the department. **TIP**: You may use the map to pinpoint the exact location of your site.

| EXIT FORM to Home                           | Submission HP       | ter - Industrial No Exposure Certification (NEC) (D 2616) (Page 2010) Application Fee<br>8-TTF0-N4ASP Revision 1 Form Version 2.4 | Last saved a few seconds ago SAVE PROGRESS |
|---------------------------------------------|---------------------|----------------------------------------------------------------------------------------------------|--------------------------------------------|
| EPA Guidar<br>Exposure C                    | ce on No<br>riteria | Site Details Section A                                                                                                    | uto-fill -                                 |
| Applicant D                                 | etails              |                                                                                                    |                                            |
| <ul> <li>Facility Cor</li> </ul>            | tact                | Facility Name                                                                                                    |                                            |
| <ul> <li>Additional<br/>Contacts</li> </ul> |                     | Site Address                                                                                                    |                                            |
| Site Details                                |                     | Address Line 2                                                                                                    |                                            |
| O Exposure<br>Questionna                    | ire                 | * City State/Area<br>SC * Postal Code                                                                                             |                                            |
| O Review                                    |                     | Site County                                                                                                    |                                            |
| Certify & Si                                | ıbmit               | * •                                                                                                    |                                            |
|                                             |                     | Site Location<br>Map Satellite Search by name or address                                                                          |                                            |

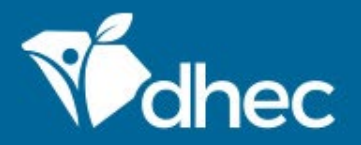

Next is the **'Exposure Questionnaire'** section. Please answer these questions accurately. *TIP:* If the answer to any of these questions is 'Yes,' you should stop filling out this form and complete the **Stormwater NEC – Industrial No Exposure Certification (D-2616)** form.

| <ul> <li>StormWater - Industriat No Exposure Certification (NEC) (D 2010) (*)</li> <li>Application Pression 1 Form Version 2.4</li> <li>EPA Guidance on No Exposure Criteria</li> <li>Applicant Details</li> <li>Facility Contact</li> <li>Additional Contacts</li> <li>Site Details</li> <li>Site Details</li> <li>Site Details</li> </ul>                                                                                                    | Tew seconds ago     |
|----------------------------------------------------------------------------------------------------|---------------------|
| <ul> <li>EPA Guidance on No<br/>Exposure Criteria</li> <li>Applicant Details</li> <li>Facility Contact</li> <li>Additional<br/>Contacts</li> <li>Site Details</li> <li>Site Details</li> </ul>                                                                                                    | /E PROGRESS         |
| <ul> <li>Applicant Details</li> <li>Facility Contact</li> <li>Additional<br/>Contacts</li> <li>Site Details</li> <li>Check storm using, storing or cleaning industrial machinery or equipment, and areas where<br/>residuals from using, storing or cleaning industrial machinery or equipment remain</li> </ul>                                                                                                    | ECTION              |
| <ul> <li>Facility Contact</li> <li>Facility Contact</li> <li>Additional<br/>Contacts</li> <li>Site Details</li> <li>Check "Yes" or "No" as appropriate to describe the exposure conditions at your site. If you answer "Yes" to ANY of the questions in this section, a potential for exposure exists at your site and you cannot certify to a condition of no exposure. You must obtain (or already here the potential for a discharge of storm water permit. After obtaining permit coverage, you can institute modifications to eliminate the potential for a discharge of storm water exposed to industrial activity, and then certify to a condition of no exposure.</li> </ul> |                     |
| <ul> <li>Additional Contacts</li> <li>Site Details</li> <li>for a discharge of storm water exposed to industrial activity, and then certify to a condition of no exposure.</li> <li>Using, storing or cleaning industrial machinery or equipment, and areas where residuals from using, storing or cleaning industrial machinery or equipment remain</li> <li>and are exposed to storm water</li> </ul>                                                                                                    | s<br>iave)<br>ntial |
| Using, storing or cleaning industrial machinery or equipment, and areas where     residuals from using, storing or cleaning industrial machinery or equipment remain     * and are exposed to storm water                                                                                                    |                     |
| Yes                                                                                                    |                     |
| Exposure     Questionnaire     No                                                                                                    |                     |
| Review * Materials or residuals on the ground or in storm water inlets from spills/leaks                                                                                                    |                     |
| Certify & Submit                                                                                                    |                     |
| <ul> <li>Materials or products from past industrial activity</li> <li>Yes</li> </ul>                                                                                                    |                     |

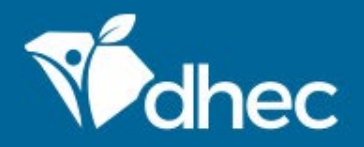

This is the **'Review'** section where you must review, correct and make changes to the application before submitting it. You also have an opportunity to print a copy of the form. You must scroll through and review the entire form before moving to the next section. *TIP:* You have the option to print the review before you certify and submit your form.

| $\leftarrow$ | EXIT FORM<br>to Home                 | Submission HP8-TTF0 | Industrial No Exposure Certification (NEC) (D 2616) (Provide Application Fee \$350.00                                                                | Last saved 2 minutes ago SAVE PROGRESS |
|--------------|--------------------------------------|---------------------|----------------------------------------------------------------------------------------------------|----------------------------------------|
| <b>e</b>     | EPA Guidance on<br>Exposure Criteria | No                  | Review                                                                                                    | ĺ                                      |
| 0            | Applicant Details                    |                     |                                                                                                    |                                        |
| 0            | Facility Contact                     |                     | This step allows you to review the form to confirm the form is populated completely and accurately, prior to certification and                       | nd submission.                         |
| 0            | Additional<br>Contacts               |                     | EPA GUIDANCE ON NO EXPOSURE CRITERIA                                                                                                    |                                        |
| 0            | Site Details                         |                     | EPA Guidance on No Exposure Criteria                                                                                                    |                                        |
| 0            | Exposure<br>Questionnaire            |                     | https://www3.epa.gov/npdes/pubs/noxguide.pdf                                                                                                    |                                        |
| •            | Review                               |                     | Have you read the above guidance document?<br>No                                                                                                    |                                        |
| 0            | Certify & Submit                     |                     | STOP!!! The guidance document has valuable information about EPA requirements for No Exposure<br>Certification.                                      |                                        |
|              |                                      |                     | APPLICANT DETAILS                                                                                                    |                                        |
|              |                                      |                     | Provide valid contact information for the applicant. The applicant is the individual certifying this application.                                    |                                        |
|              |                                      |                     | South Carolina statutes provide for severe penalties for submitting false information on this application form. South Carolina regulations require t | his application to                     |

he certified as follows:

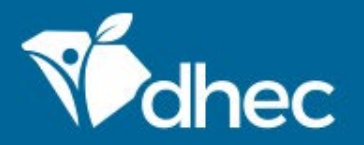

This is the 'Certify and Submit' section. Please read through this section before submitting the form. Once you are ready, click the 'Submit Form' button to submit the form to DHEC. You can also click the 'Save and Exit' button if needed.

| € | EXIT FORM<br>to Home         | Storr<br>Submiss | on HP8-TTF0-N4ASP Revision 1 Form Version 2.4 (D 2616) (C 2616) (C 2616)                                                                                                    | Last saved a few seconds ago SAVE PROGRESS     |
|---|------------------------------|------------------|----------------------------------------------------------------------------------------------------|------------------------------------------------|
| 0 | EPA Guidanco<br>Exposure Cri | e on No<br>teria | Certify & Submit                                                                                                    |                                                |
| 9 | Applicant De                 | tails            |                                                                                                    |                                                |
| 0 | Facility Conta               | act              | This step allows you to submit the form to DHEC.<br>I certify under penalty of law that I have read and understand the eligibility requirements for claiming a condition of "no exposure                                                                                                    | e" and obtaining                               |
| 0 | Additional<br>Contacts       | 1                | I certify under penalty of law that there are no discharges of storm water contaminated by exposure to industrial activities or ma<br>industrial site identified in this document (except as allowed under S.C. R. 61-9. 122.26(g)(2)).                                                                                                    | iterials from the                              |
| 0 | Site Details                 |                  | I understand that I am obligated to submit a no exposure certification form once every five years to the NPDES permitting author<br>requested, to the operator of the local municipal separate storm sewer system (MS4) into which the site discharges (where appli<br>understand that I must allow the NPDES permitting authority, or MS4 operator where the discharge is into the local MS4, to perfor                                                                                                   | ity and, if<br>cable). I<br>prm inspections to |
| 0 | Exposure<br>Questionnair     | e                | confirm the condition of no exposure and to make such inspection reports publicly available upon request. I understand that I mu<br>coverage under an NPDES permit prior to any point source discharge of storm water from the site.                                                                                                    | ist obtain                                     |
| 0 | Review                       |                  | accordance with a system designed to assure that qualified personnel properly gathered and evaluated the information submittee<br>inquiry of the person or persons who manage the system, or those persons directly responsible for gathering the information, the<br>submitted is to the best of my knowledge and belief true, accurate and complete. I am aware that there are significant penalties to<br>false information, including the possibility of fine and imprisonment for knowing violations. | e information<br>for submitting                |
| • | Certify & Sub                | mit              |                                                                                                    |                                                |

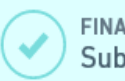

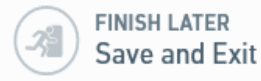

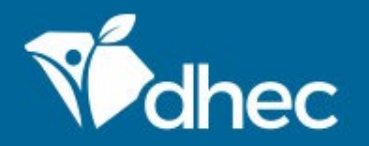

 $\sim$ 

This screen verifies that your application has been received by DHEC. At this time, your payment is required. You have the option of paying your fees online or by mail. Please see the **'Paying Invoices Online** or **by Mail'** training(s) respectively for assistance.

| Widhe                                                                                                    | ePermitting                                                  | DHEC Online Services                                                                                                    |                                                            |
|----------------------------------------------------------------------------------------------------|--------------------------------------------------------------|----------------------------------------------------------------------------------------------------|------------------------------------------------------------|
| e t                                                                                                    | XIT FORM S<br>o Home Su                                      | Submission Received                                                                                                    | Print Last saved 2 minutes ago                             |
| e e                                                                                                    | EPA Guidance on No<br>Exposure Criteria<br>Applicant Details | Stormwater - Industrial No Exposure Certification (NEC) (D 2616)<br>HotKey: Submission HP8-TTF0-N4ASP Revision 1 Form Version 2.4 | Т                                                          |
| € F                                                                                                    | Facility Contact                                             | Your submission has been received. It is recommended to print and retain a copy of this confirmation.                             | e" and obtaining                                           |
| <ul> <li>Z</li> <li>Z</li></ul> | Additional<br>Contacts                                       | Payment Required to Complete Submission                                                                                           | terials from the                                           |
| ي چ                                                                                                    | Site Details                                                 | Make checks payable to SC DHEC Submission Fees                                                                                    | ity and, if<br>cable). I<br>rm inspections to<br>st obtain |
| ✓ E                                                                                                    | Exposure<br>Questionnaire                                    | Application Fee \$350.00<br>Total Due \$350.00                                                                                    | sion in<br>d. Based on my                                  |
| ۲ ان ان ان ان ان ان ان ان ان ان ان ان ان                                                                                                    | Review<br>Certify & Submit                                   | Pay Online Pay by Mail                                                                                                    | or submitting                                              |
|                                                                                                    |                                                              |                                                                                                    |                                                            |
|                                                                                                    |                                                              | Submit Form                                                                                                    |                                                            |

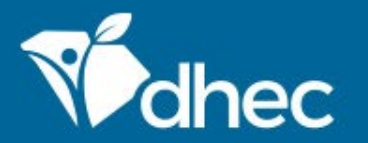

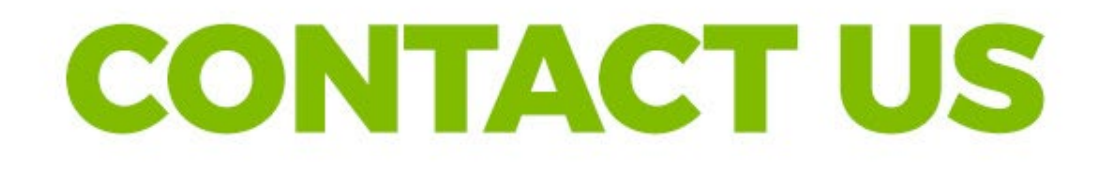

# scdhec.gov/ePermitting

This completes the training for **Stormwater NEC – Industrial No Exposure Certification (D-2616)**. For additional questions or help, please contact us at the link on the screen. Thank you!

### **Stay Connected**

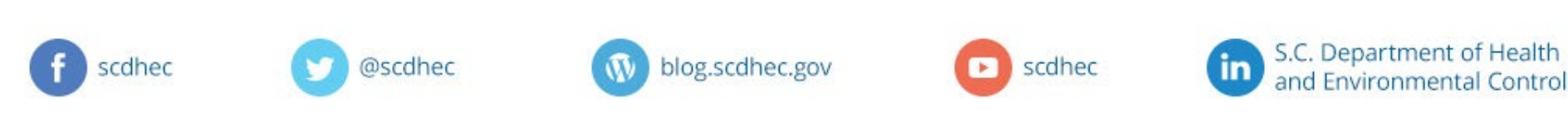